# Fehlerbehebung bei sicherem Zugriff - fehlende Metriken in "Experience Insights" im Abschnitt Endgeräte-Leistung

## Inhalt

Einleitung
Problem
Lösung
Zugehörige Informationen

## Einleitung

In diesem Dokument wird beschrieben, wie fehlende Metriken in Experience Insights im Abschnitt Endpoints-Leistung behoben werden.

## Problem

Überprüfen Sie die folgenden Schritte, um zu überprüfen, ob Sie mit dem Problem konfrontiert sind:

• Klicken Sie auf Experience Insights > Management

Im Experience Insights Abschnitt müssen Kennzahlen aufgeführt Endpoints Performancewerden.

- Wenn das Gerät den Status "Offline" hat
- Anschließend werden die Metriken mit den Bindestrichen erwartet.
- Klicken Sie auf den Benutzernamen, um die Details des überwachten PCs im Dashboard für sicheren Zugriff anzuzeigen.

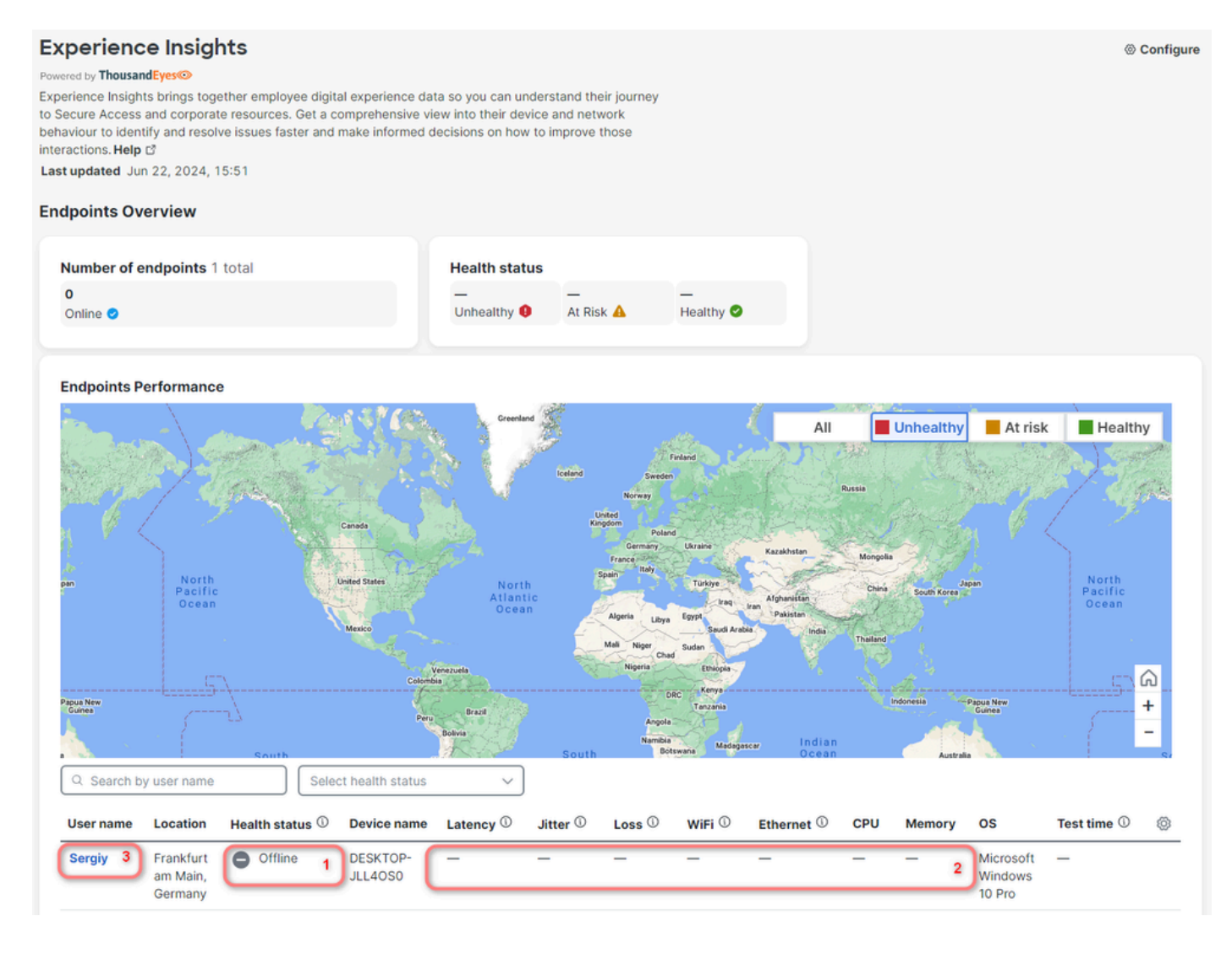

Sie können sehen, wann die Verbindung zuletzt hergestellt wurde, und es sind keine Leistungsdaten verfügbar. Dies ist zu erwarten, da das Gerät **Offline.** 

### Sergiy

Explore device performance metrics, connection quality to application cloud and collaboration tools. Monitor real-time CPU, memory, Wi-Fi strength, and view summarized security and application events for user safety. Help L<sup>\*</sup> Last updated Jun 22, 2024, 15:53

#### ← Experience Insights Summary

| User Details                                                                                                    |                               | Device Details                 |                                   |  |  |  |  |  |  |  |
|----------------------------------------------------------------------------------------------------|-------------------------------|--------------------------------|-----------------------------------|--|--|--|--|--|--|--|
| Email                                                                                                    | _                             | Operating System               | t3.micro Microsoft Windows 10 Pro |  |  |  |  |  |  |  |
| Identity Provider                                                                                                    | -                             | Client-based Zero Trust Access | Unenrolled                        |  |  |  |  |  |  |  |
| Hostname                                                                                                    | DESKTOP-JLL4OS0               | Public IP address              | 3.71.48.151 1                     |  |  |  |  |  |  |  |
| Groups                                                                                                    | -                             | Last Connected                 | Jun 21, 2024 15:45:30             |  |  |  |  |  |  |  |
| Devices                                                                                                    | 1 connected<br>0 disconnected | Last Location                  | Frankfurt am Main, Germany        |  |  |  |  |  |  |  |
| Performance ©<br>No data available<br>Collaboration Application Summary ©<br>No data available for the last 12 hours |                               |                                |                                   |  |  |  |  |  |  |  |

Schalten Sie den überwachten PC ein, auf dem der Thousand Eyes Agent installiert ist. Gehen Sie dann zurück zu Experience Insights > Management.

- Dann sehen Sie die aktualisierte Anzahl von Endgeräten online
- Der Integritätsstatus zeigt an, dass ein Endpunkt At Risk
- In der Tabelle sind Bindestriche zu sehen.
- Diese Bindestriche werden jedoch erwartet, wenn Sie die zulässige NPCAP-Version nicht konfiguriert haben.

#### Configure

#### **Experience Insights**

#### Powered by ThousandEyes

Experience Insights brings together employee digital experience data so you can understand their journey to Secure Access and corporate resources. Get a comprehensive view into their device and network behaviour to identify and resolve issues faster and make informed decisions on how to improve those interactions. **Help** 

Last updated Jun 22, 2024, 15:59

#### **Endpoints Overview**

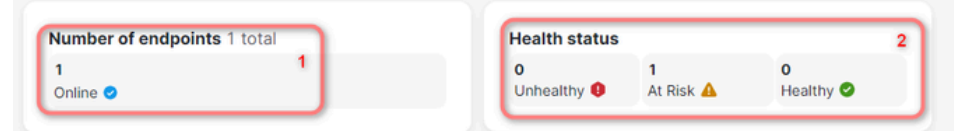

#### **Endpoints Performance**

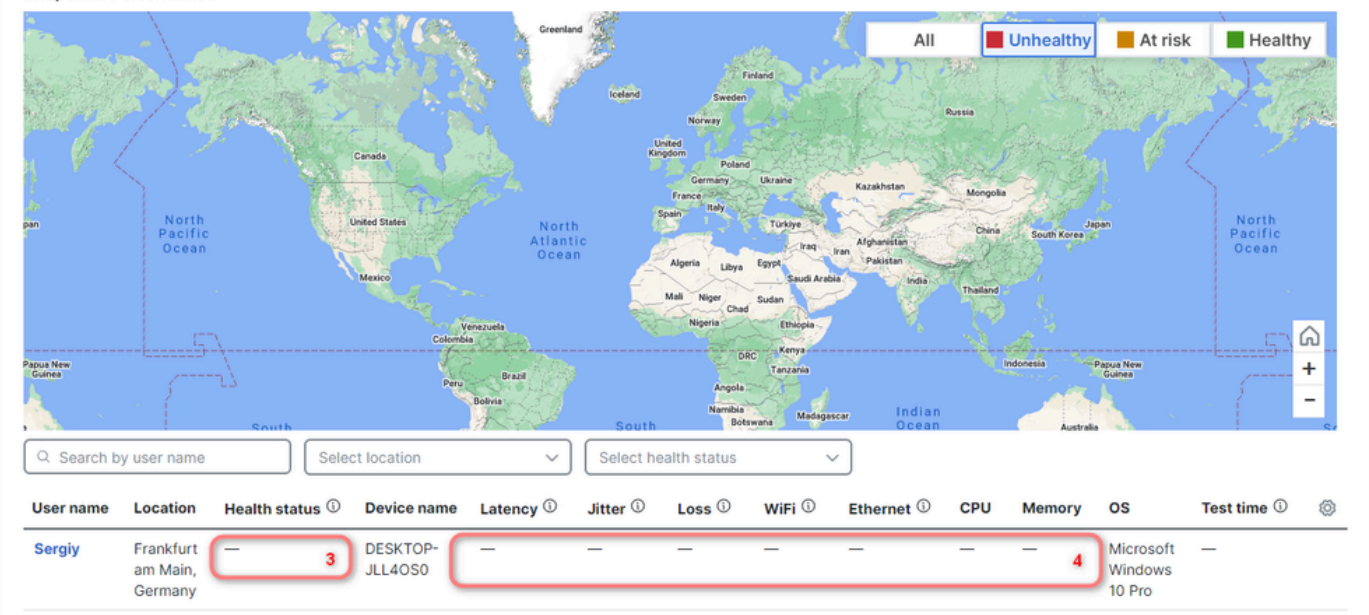

### Lösung

Überprüfen Sie zur Behebung des Problems die folgenden Schritte:

Im Browser (in diesem Beispiel müssen Sie Chrome verwenden)

- Klicken Settings > More Tools > Developer Tools
- Klicken Sie auf das Kontrollkästchen. Preserve log

Fügen Sie in der Filteroption die nächste Zeichenfolge ein:

https://api.umbrella.com/auth/v2/internal/thousandeyes/v7/endpoint/agents?expand

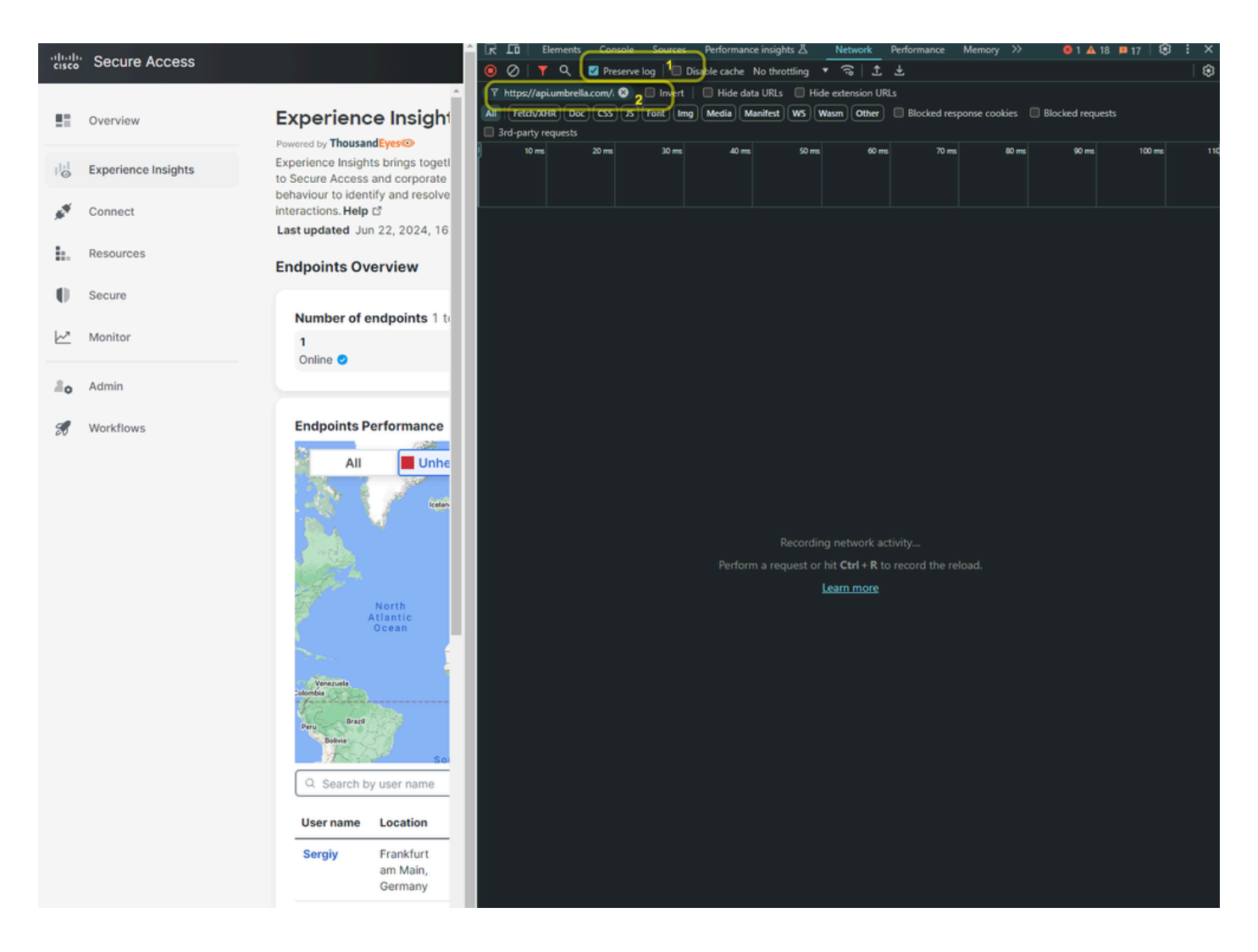

Aktualisieren Sie anschließend die Seite, um die Anforderungen in Developer Tools anzuzeigen.

| -ili-ili-<br>cisco     | Secure Access       | Î                                                                  |                                                                                                    | Elements 🛛                                      | Console<br>Preserve lo                    | Sources I                                    | Performance i                | nsights 丛<br>throttling | Network<br>▼ ि ⊥   | Performance                 | Memory                               | »             | <b>©</b> 1 🔺 18 | 3 😐 17                  | 8    | : ×<br> @                  |
|------------------------|---------------------|--------------------------------------------------------------------|----------------------------------------------------------------------------------------------------|-------------------------------------------------|-------------------------------------------|----------------------------------------------|------------------------------|-------------------------|--------------------|-----------------------------|--------------------------------------|---------------|-----------------|-------------------------|------|----------------------------|
|                        | Overview            | Experience Insight                                                 | Y https://apiumbrella.com/.        Invert       Hide data URLs       Hide extension URLs         All       Fetch/XHR       Doc (SS) /S Font Img Media Manifest WS Wasm Other       Blocked response cookies       Blocked requests         3rd-party requests       3rd-party requests |                                                 |                                           |                                              |                              |                         |                    |                             |                                      |               |                 |                         |      |                            |
| $ _{\bigotimes}^{ + }$ | Experience Insights | Experience Insights brings toget<br>to Secure Access and corporate | -==                                                                                                    | 5000 ms                                         |                                           | 10000 ms                                     | -                            | 000 ms                  | 20000 m            | 8                           | 25000 ms                             |               | 30000 ms        |                         | 350  | 00 ms                      |
| **                     | Connect             | interactions. Help C                                               | Name                                                                                                    |                                                 |                                           |                                              | St                           | atus                    | Туре               | Initiato                    | e e                                  |               | Size            |                         | Time |                            |
| <b>b</b>               | Resources           | Endpoints Overview                                                 | agents?ex                                                                                                    | pand=clients%<br>pand=clients%<br>nand=clients% | 2CvpnProfil<br>2CvpnProfil<br>2CvpnProfil | iles%2Cnetwo<br>iles%2Cnetwo<br>iles%2Cnetwo | orkinterfa 20<br>orkinterfa1 | 00<br>00<br>10          | preflight<br>fetch | Preflig<br>BaseTr<br>BaseTr | ht 🚯<br>IousandEyes#<br>IousandEyes# | piClient.js:1 |                 | 0 B<br>1.5 kB<br>1.5 kB |      | 141 ms<br>481 ms<br>656 ms |
| 41                     | -                   |                                                                    | or ageneres                                                                                                    | purio-citeritorio                               |                                           | inconcernetino.                              |                              | ~                       | i cum              | 1000                        | <u></u>                              |               |                 | 115 845                 |      | 0301113                    |

• Klicken Sie auf Response

• Die Antwort enthält das strukturierte JSON-Format mit Abschnitten für jeden überwachten PC. Sie können für einen bestimmten PC nach unten zum Ende des Abschnitts scrollen und die npcapVersion notieren. In diesem Beispiel habe ich einen Test-PC mit npcap Version 1.78

• Wenn Sie mehr User name in der Tabelle haben, überprüfen Sie die npcap-Version für jeden überwachten PC

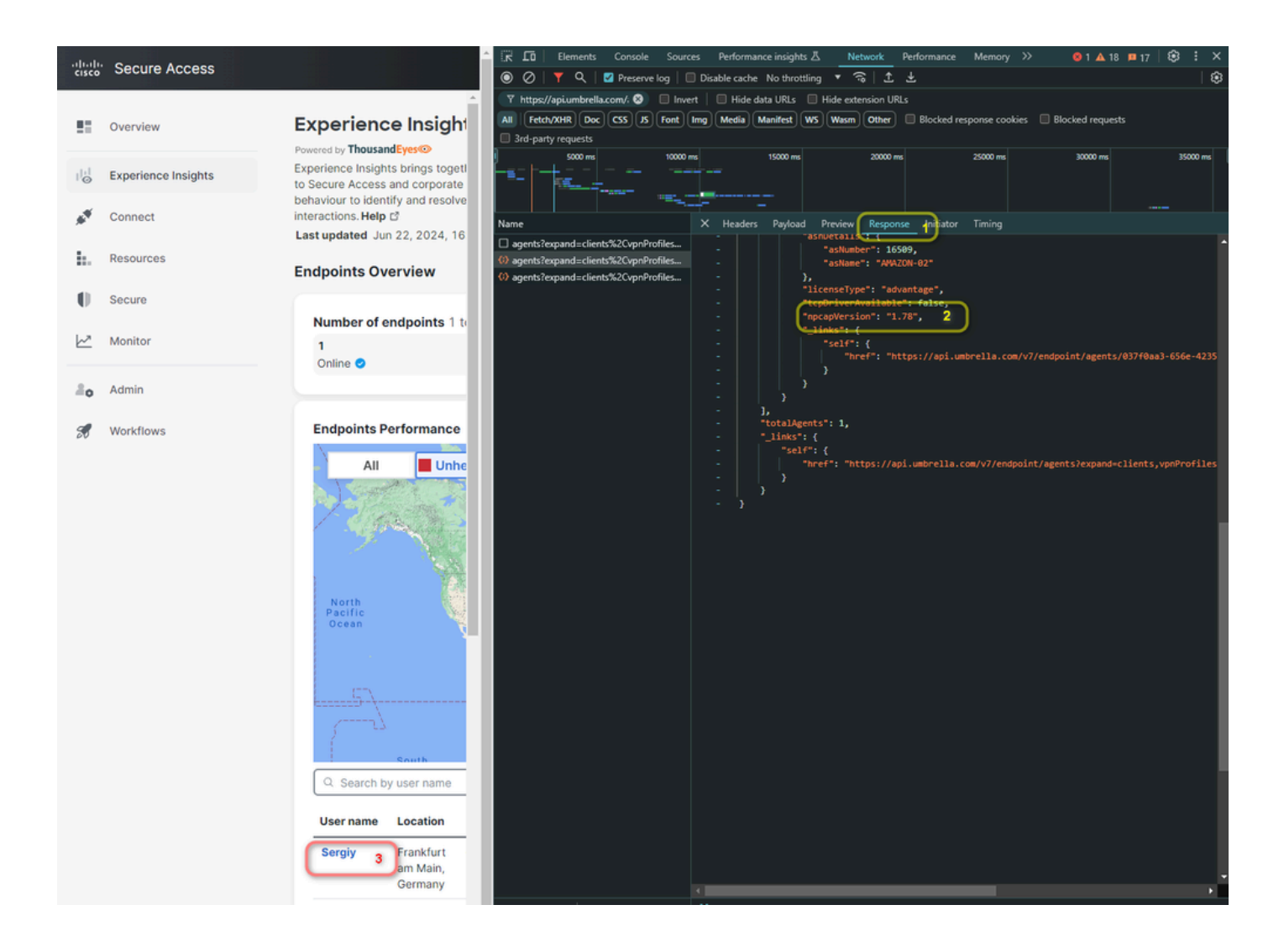

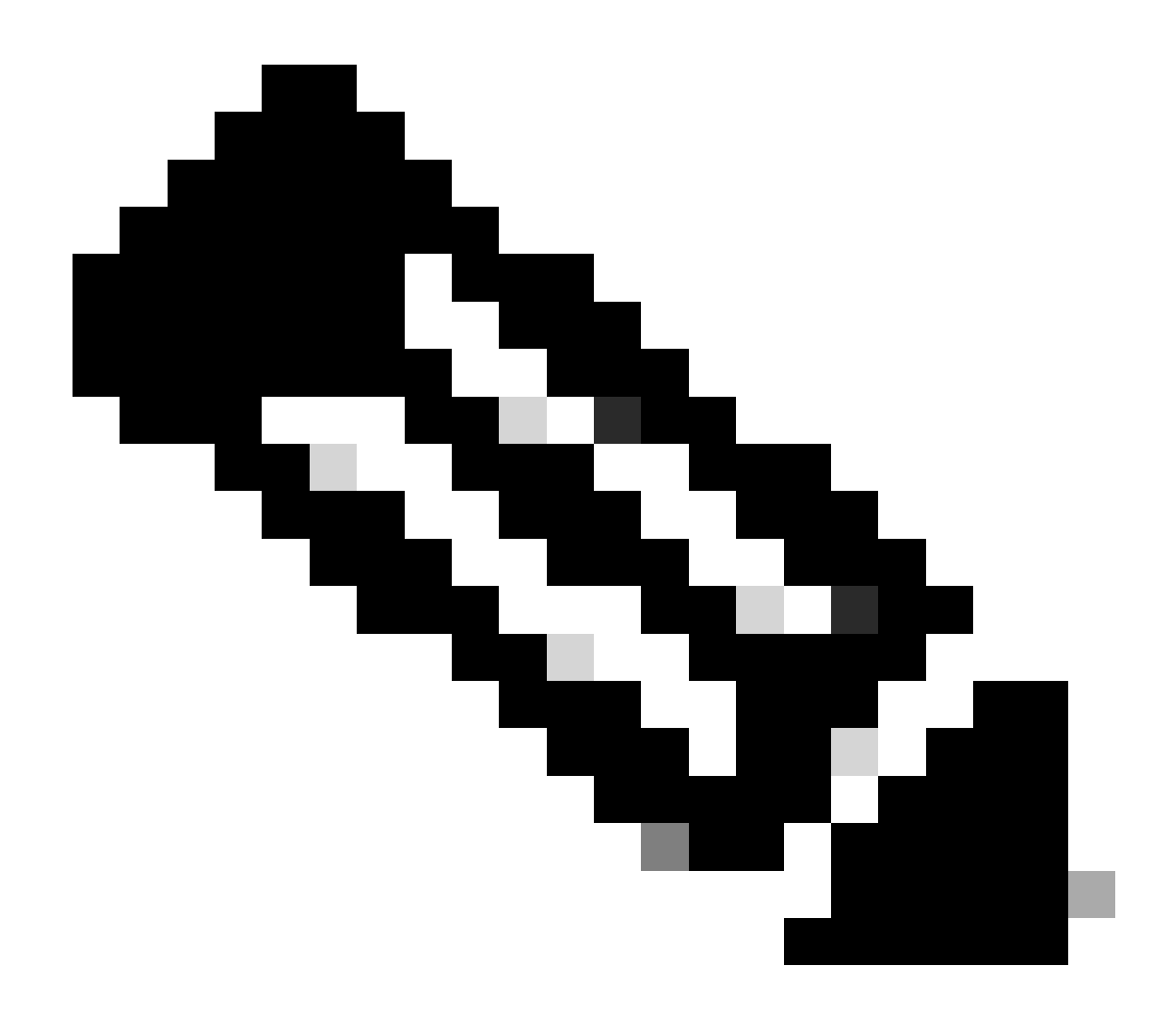

Hinweis: Die Tabelle zeigt ein Limit von 10 überwachten Geräten. Wenn Sie mehr als 10 Geräte haben, müssen Sie das Gleiche auf jeder Seite tun.

Nachdem Sie alle npcap-Versionen des Agenten gesammelt haben, müssen Sie auf TE zugreifen, um die unterstützten Versionen hinzuzufügen.

Überprüfen Sie die folgenden Schritte, um mit der Konfiguration fortzufahren:

- Klicken Sie Endpoint Agents
- Agent Settings
- Advanced Agent Settings

- Wählen Sie die Versionen aus, die Sie unter den Entwicklertools im vorherigen Schritt gefunden haben.
- Klicken Sie auf Save

| 😤 Cloud & Enterprise Agents >                     | Endpoint Agents Proxy Settings Agent Labels | Advanced Agent Settings 3                                          |
|---------------------------------------------------|---------------------------------------------|--------------------------------------------------------------------|
| 🖷 Endpoint Agents 1 🗸 🗸                           |                                             | Click on Save Changes to update the settings                       |
| Overview                                          |                                             | Allowed NPCAP Versions ③                                           |
| Views                                             |                                             | 1.77 × 1.75 × 1.73 × 1.72 × 1.71 × Reset to Default                |
| Agent Views                                       |                                             | 1.30 × 1.20 × 1.40 × 1.10 × 1.60 × 1.00 ×<br>1.74 × 5 Save Changer |
| Test Settings                                     | 4                                           | 4                                                                  |
| Agent Settings 2                                  |                                             |                                                                    |
| Devices >                                         |                                             |                                                                    |
| $\mathbb{Z}_{\mathbf{Q}}^{n}$ Internet Insights > |                                             |                                                                    |

Anschließend werden Sie in einem Popup-Fenster aufgefordert, die Änderungen zu übernehmen.

• Klicken Sie auf Save

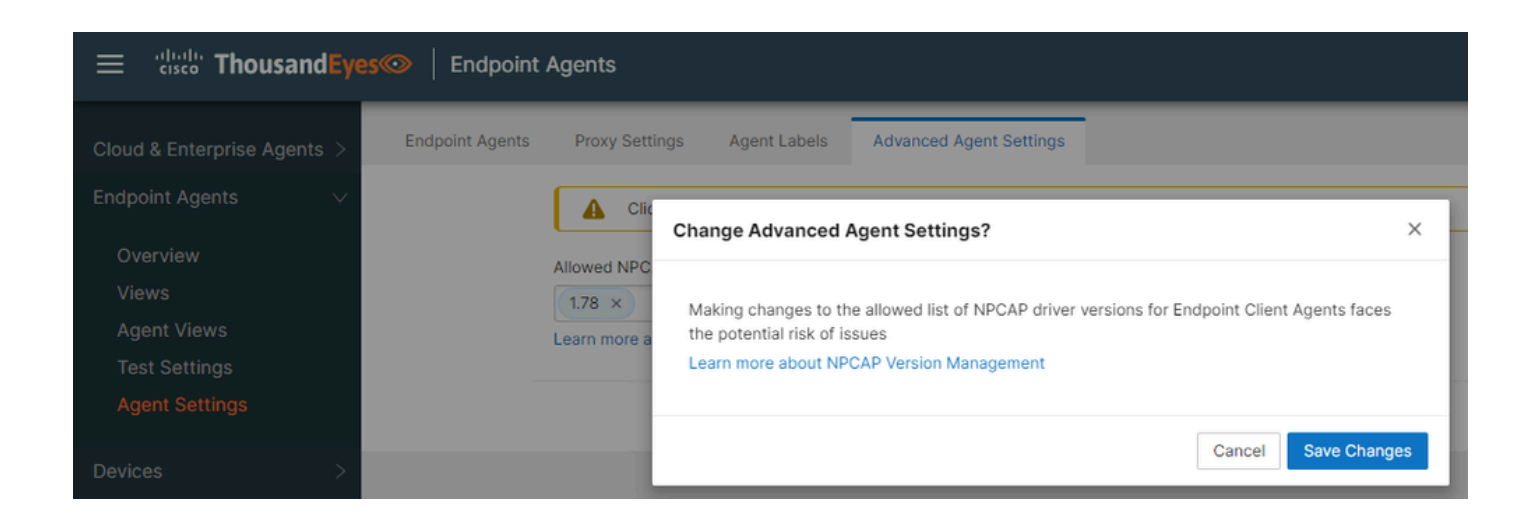

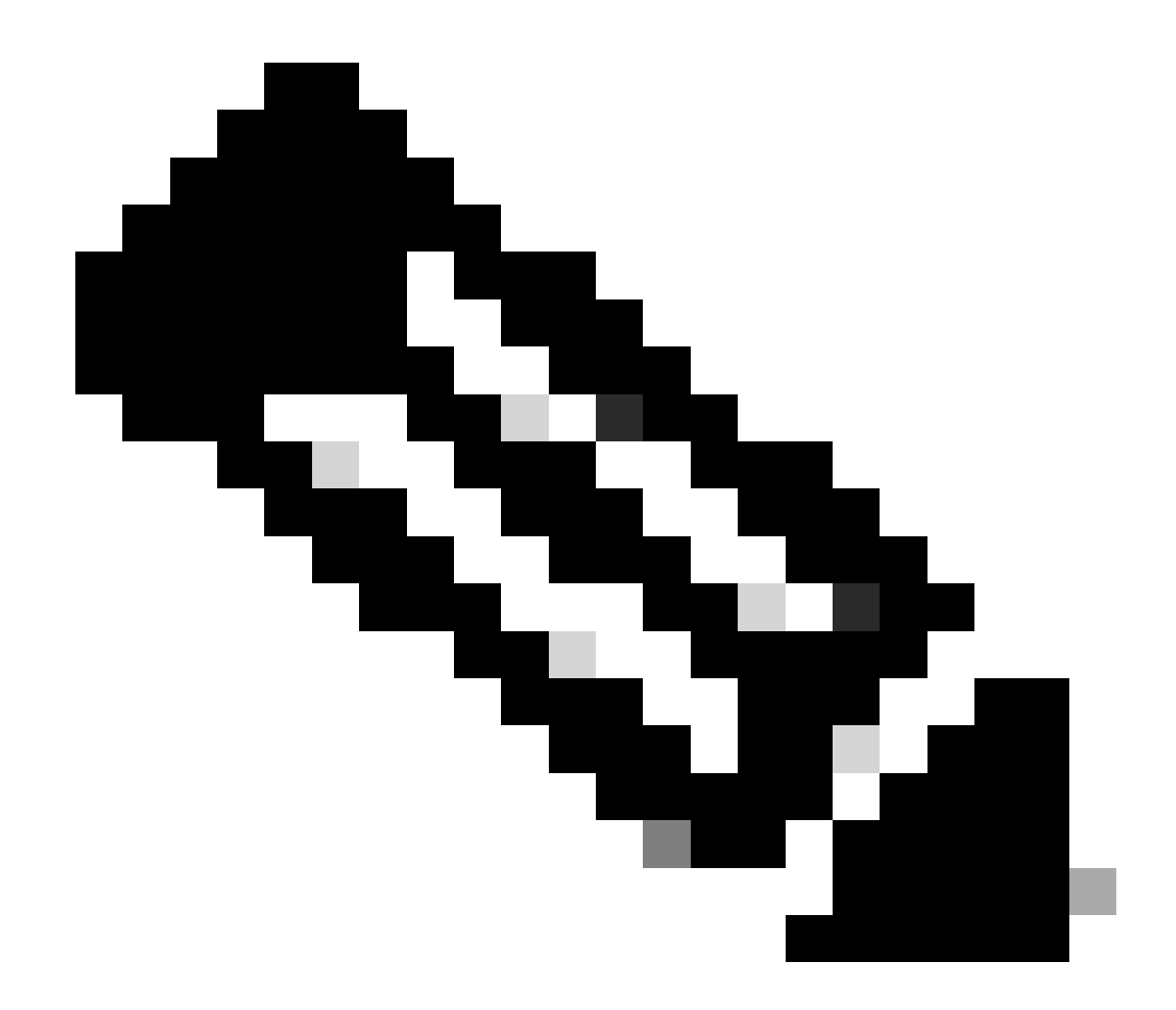

Hinweis: Der Link führt zur nächsten Dokumentation - Tausende Augen - Endpunkt-Agent - Erweiterte Einstellungen

#### Nach einiger Zeit zeigen die fehlenden Metriken den richtigen Wert an.

| User name | Location                         | Health status 🛈 | Device name         | Latency ① | Jitter ① | Loss ① | WiFi ① | Ethernet ① | CPU   | Memory | os                             | Test time ①            | ٢ |
|-----------|----------------------------------|-----------------|---------------------|-----------|----------|--------|--------|------------|-------|--------|--------------------------------|------------------------|---|
| Sergiy    | Frankfurt<br>am Main,<br>Germany | Itealthy        | DESKTOP-<br>JLL4OS0 | 1 ms      | 1 ms     | 0.00%  | -      | 25000 Mbps | 3.67% | 79.31% | Microsoft<br>Windows<br>10 Pro | Jun 22, 2024<br>5:25PM |   |

Zugehörige Informationen

Über Experience Insights

Übersicht der Endgeräte anzeigen

Erweiterte Agent-Einstellungen

Upgrade-Management für NPCAP-Treiber

### Informationen zu dieser Übersetzung

Cisco hat dieses Dokument maschinell übersetzen und von einem menschlichen Übersetzer editieren und korrigieren lassen, um unseren Benutzern auf der ganzen Welt Support-Inhalte in ihrer eigenen Sprache zu bieten. Bitte beachten Sie, dass selbst die beste maschinelle Übersetzung nicht so genau ist wie eine von einem professionellen Übersetzer angefertigte. Cisco Systems, Inc. übernimmt keine Haftung für die Richtigkeit dieser Übersetzungen und empfiehlt, immer das englische Originaldokument (siehe bereitgestellter Link) heranzuziehen.